# Описание проекта «Разработка прикладной приложения для построения 3D моделей и чертежей экструзионных головок»

Разработчик: ст. гр. Ам-1 Ширяев П.С. Руководитель: старший преподаватель Голубев А. Н.

Учреждение образования «Витебский государственный технологический университет»

### Введение

На начальном этапе разработки была поставлена задача: обеспечить возможность автоматизированного проектирования экструзионных формующих головок (матриц) и шнеков. Для решения поставленной задачи были выбраны следующие инструменты: среда программирования Delphi для разработки приложения; система автоматизированного проектирования Компас-3D для разработки параметрических моделей и чертежей.

На данный момент программа позволяет работать с двумя видами головок, взаимодействует с 3D моделями и по итогу выдает техническую документацию в виде ассоциативного чертежа. Для работы программы необходимо наличие на компьютере установленной версии Компас-3D не старше V17.1.

Окончательный вариант приложения должен облегчить работу пользователю, ускорить выполнения операций и получения расчетов, графиков и технической документации.

#### Принцип работы прикладного приложения

Первоначально были построены параметрические модели и ассоциативные чертежи с них. Примеры показаны на рисунках 1 и 2.

Все параметры, необходимые для построения, заданы в виде внешних переменных, каждой переменной было задано имя и первоначальные параметры, как показано в красном поле на рисунке 1.

В текущей версии приложения отработан модуль взаимодействия с 3D- моделями, работа с чертежами находится на стадии разработки (при изменении геометрических параметров головки, в особенности в большую сторону, чертеж может перестраиваться некорректно).

|            | Файл Правка                                               | Выделить Ви     | ид Моделирование            | Оформление Диаг                                      | юстика Управление                          | Настройка Прил                | тожения Окно Справя                        | ca                                     | 🗖 🗖 🔎 Поиск по командам (Alt+/) 🛛 🗕 🛱 🗙                     |  |  |  |
|------------|-----------------------------------------------------------|-----------------|-----------------------------|------------------------------------------------------|--------------------------------------------|-------------------------------|--------------------------------------------|----------------------------------------|-------------------------------------------------------------|--|--|--|
| + (        | RectangleExtrDie.m3d ×                                    |                 |                             |                                                      |                                            |                               |                                            |                                        |                                                             |  |  |  |
| <b>(</b> ) | Твердотельное<br>моделирование<br>Каркас и<br>поверхности |                 | 📆 Автолиния<br>💽 Окружность | Элемент<br>выдавливания<br>Вырезать<br>выдавливанием | Придать<br>толщину<br>Отверстие<br>Простое | Ребро<br>жесткости<br>Сечение | 🛄 Добавить<br>деталь-заготов<br>🗾 Оболочка | • Лочка по<br>икоординатам<br>С Контур | III Массив по сетке                                         |  |  |  |
| Ц.         | Инструменты<br>эскиза                                     |                 | Прямоугольни                | 🔿 Скругление                                         | 🧂 Уклон                                    | Булева<br>операция            | 🐬 Масштабиров                              | Спираль Цилиндрическ                   | . 🛸 Коллекция 📈 🛱 🎨 🚣 🌗                                     |  |  |  |
|            | ¥                                                         | Системная 🗄     | Эскиа 🔻                     | 1                                                    | Элементы                                   | тела                          | <b>▼</b> I                                 | Элементы каркаса 💌                     | Массия, копирование 🖩 Вспом 🖡 Разме 📱 Обозначения 🖩 💌 🖩 Ч 🖡 |  |  |  |
| L          |                                                           | 100 110         | apamerpa 🔤                  |                                                      |                                            | Q • 🏦 🎰 •                     | • 🔊 😵 🗞 • 🖾                                | 1 × 1 🗗 🕼                              |                                                             |  |  |  |
|            | 16 E                                                      | T +             |                             |                                                      |                                            |                               |                                            |                                        |                                                             |  |  |  |
| Q          |                                                           |                 |                             |                                                      |                                            |                               |                                            |                                        |                                                             |  |  |  |
| _          | Имя Вь                                                    | ражение Зна     | чение Парам                 |                                                      |                                            |                               |                                            |                                        |                                                             |  |  |  |
| * (        | Формующая гол                                             | ювка: Брусок (Т | ел-1)                       |                                                      |                                            |                               |                                            |                                        |                                                             |  |  |  |
| *          | D_vst                                                     | 80              | 80                          |                                                      |                                            |                               |                                            |                                        |                                                             |  |  |  |
| *          | L_vst                                                     | 10              | 10                          |                                                      |                                            |                               |                                            |                                        |                                                             |  |  |  |
| *          | D_flan                                                    | 150             | 150                         |                                                      |                                            |                               |                                            |                                        |                                                             |  |  |  |
| ~          | L_flan                                                    | 20              | 20                          |                                                      |                                            |                               |                                            |                                        |                                                             |  |  |  |
| 7          | D_gol                                                     | 80              | 80                          |                                                      |                                            |                               | _ /                                        |                                        |                                                             |  |  |  |
| 7          | D_vx                                                      | 60              | 60                          |                                                      |                                            |                               |                                            |                                        |                                                             |  |  |  |
| ~          | L_vx                                                      | 30              | 30                          |                                                      |                                            |                               |                                            |                                        |                                                             |  |  |  |
| 7          | L_px                                                      | 55              | 55                          |                                                      |                                            |                               |                                            |                                        |                                                             |  |  |  |
| 7          | н                                                         | 15              | 15                          |                                                      |                                            |                               |                                            |                                        |                                                             |  |  |  |
| 7          | В                                                         | 8 25 25         |                             |                                                      |                                            |                               |                                            |                                        |                                                             |  |  |  |
| 7          | D_otv                                                     | 14              | 14                          |                                                      |                                            |                               |                                            |                                        |                                                             |  |  |  |
| 7          | D os otv                                                  | 60              | 60                          |                                                      |                                            |                               |                                            |                                        |                                                             |  |  |  |
| 7          | N otv                                                     | 4               | 4                           |                                                      |                                            |                               | VII - I                                    |                                        |                                                             |  |  |  |
| 7          | Lk                                                        | 145             | 145                         |                                                      |                                            |                               |                                            |                                        |                                                             |  |  |  |
|            |                                                           |                 |                             |                                                      |                                            |                               |                                            | /                                      |                                                             |  |  |  |
|            | Начало коорди                                             | инат            |                             | 4                                                    |                                            |                               | 0                                          |                                        |                                                             |  |  |  |
|            | Эскиз: Диамет                                             | овыступа        |                             |                                                      |                                            |                               |                                            |                                        |                                                             |  |  |  |
|            | <ul> <li>Выдавливание</li> </ul>                          | : Длина выступа | 3                           |                                                      |                                            |                               |                                            |                                        |                                                             |  |  |  |
|            | <ul> <li>Эскиз: Диаметр фланца</li> </ul>                 |                 |                             | A                                                    |                                            |                               |                                            |                                        |                                                             |  |  |  |

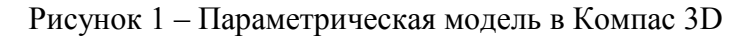

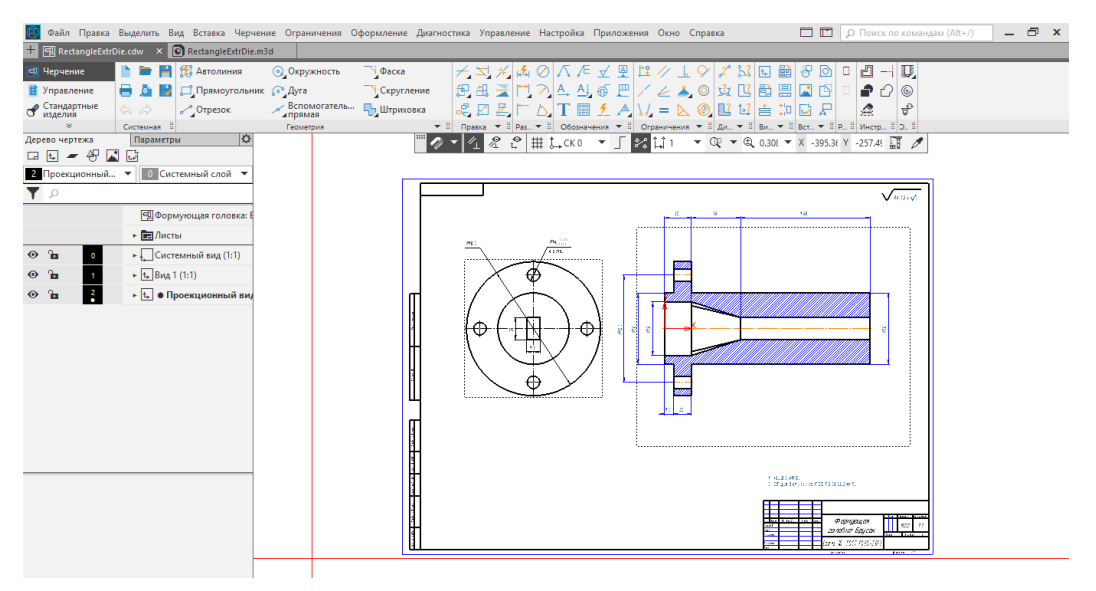

Рисунок 2 – Ассоциативный чертеж в Компас 3D

Разработанное прикладное приложение управляет 3D-моделями и чертежами, обеспечивая их открытие, закрытие и адекватное перестроение. Ниже приведен пример кода, обеспечивающего открытие модели в Компас 3D (рисунок 3). Перестроение моделей осуществляется через доступ к внешним переменным с помощью API, фрагмент кода показан на рисунке 4.

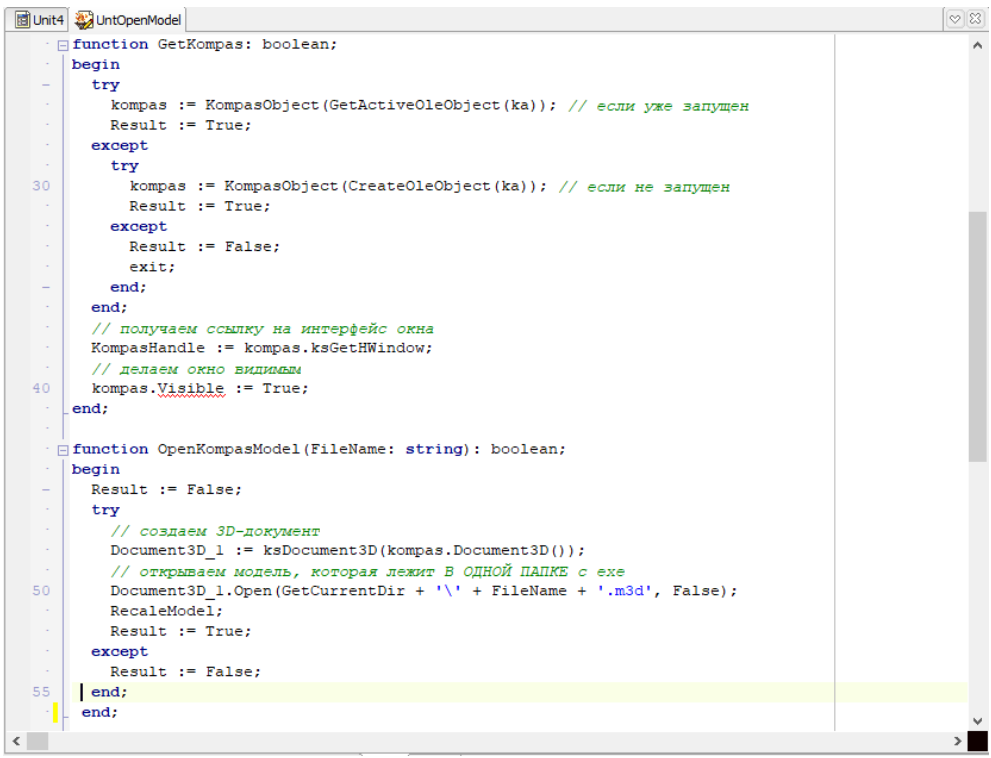

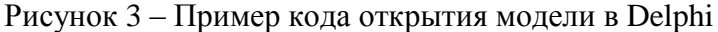

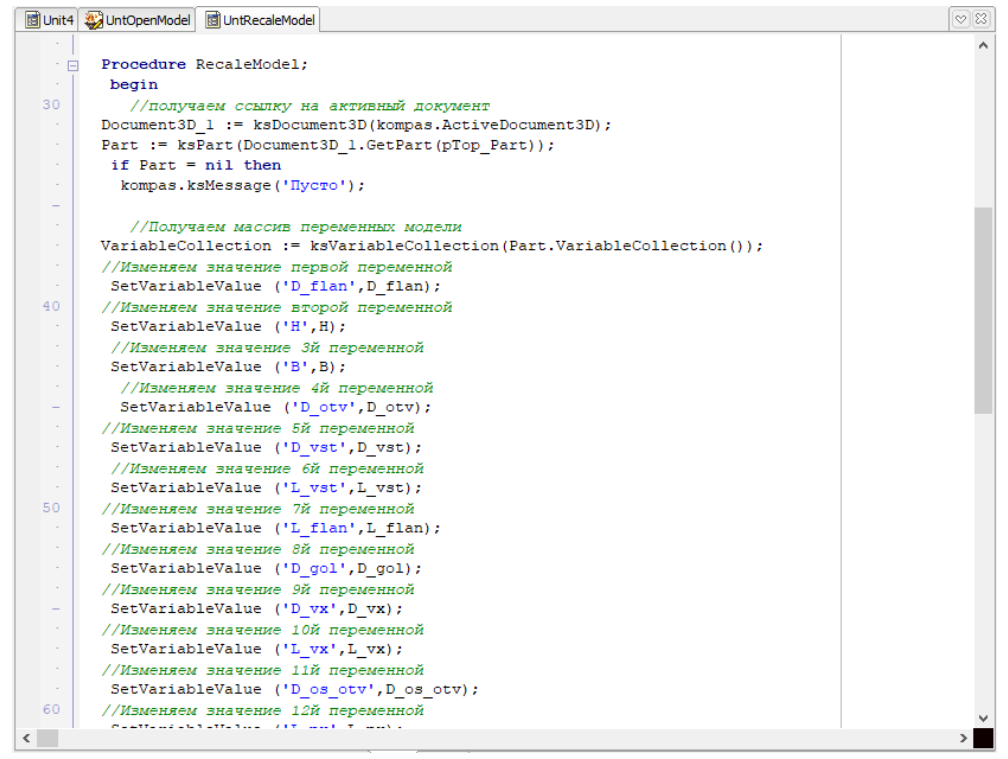

Рисунок 4 – Пример кода перестроения модели в Delphi

В приложение включена обработка всех возможных ситуаций, при которых модель будет перестроена некорректно, для каждой такой ситуации предусмотрен вид сообщений об некорректном вводе, в это сообщение входит пояснение, как ту или иную ошибку решить (фрагмент когда показан на рисунке 5).

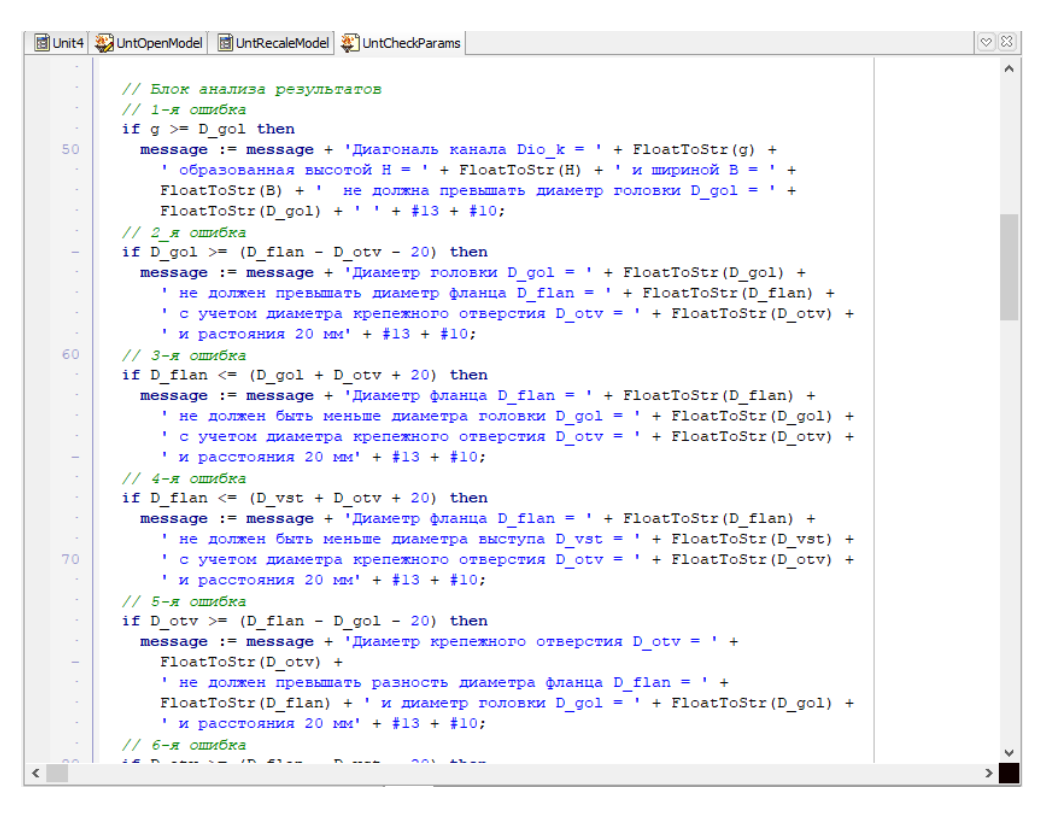

Рисунок 5 – Пример кода обработки ошибок в Delphi

### Последовательность работы с приложением

При запуске программы нас встречает окно приветствия, как показано на рисунке 6, в этом окне показаны два типа головок их вид, а также кнопки выбора.

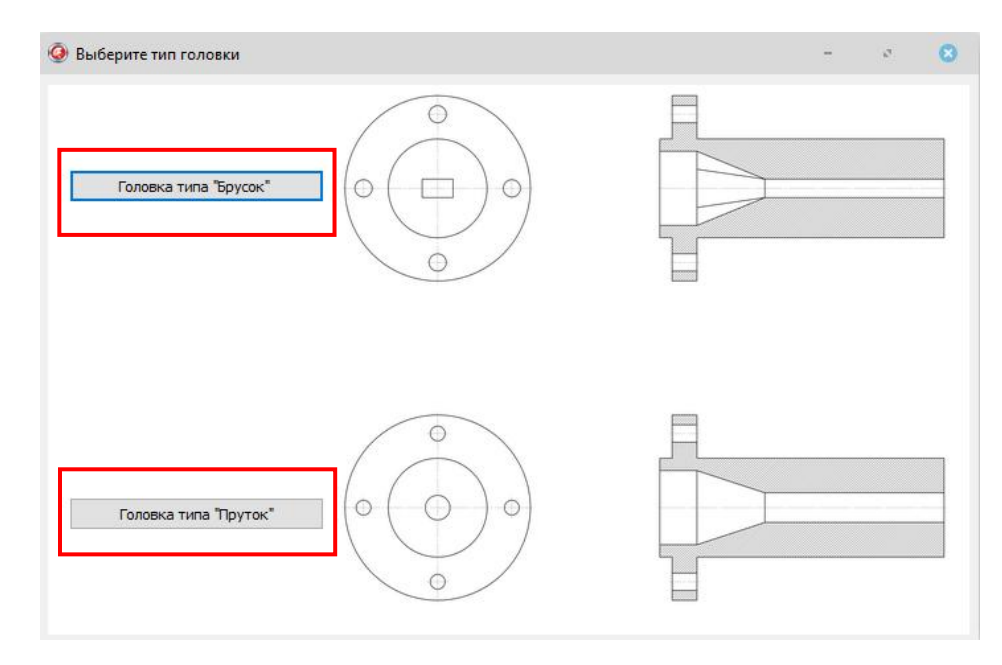

Рисунок 6 – Окно приветствия программы

Если перейти по первой кнопке попадаем в окно для работы с первой головкой (рисунок 7). Первоначально программа позволяет ввести вручную все геометрические параметры, которые необходимы пользователю. После при помощи кнопки «Присвоение параметров», параметры можно принять, программа проверит возможность выполнения операции и выведет сообщение с подтверждением, что все введено верно, как показано на рисунке 8, или выдаст ошибки и укажет, какой из участков не может быть построен и почему, как показано на рисунке 9.

Если все переменные введены верно, то кнопка «Запуск модели в КОМПАС» станет активной и пользователь сможет запустить модель с заданными параметрами. В ходе запуска приложение будет оповещать о своих действиях, например, о запуске компаса (рисунок 10) или о запуске модели (рисунок 11). Так же с запуском модели станет активна кнопка «Запуск чертежа в КОМПАС». Для того, чтобы снова произвести какие-либо изменения, нужно снова повторить тот же порядок выполнения.

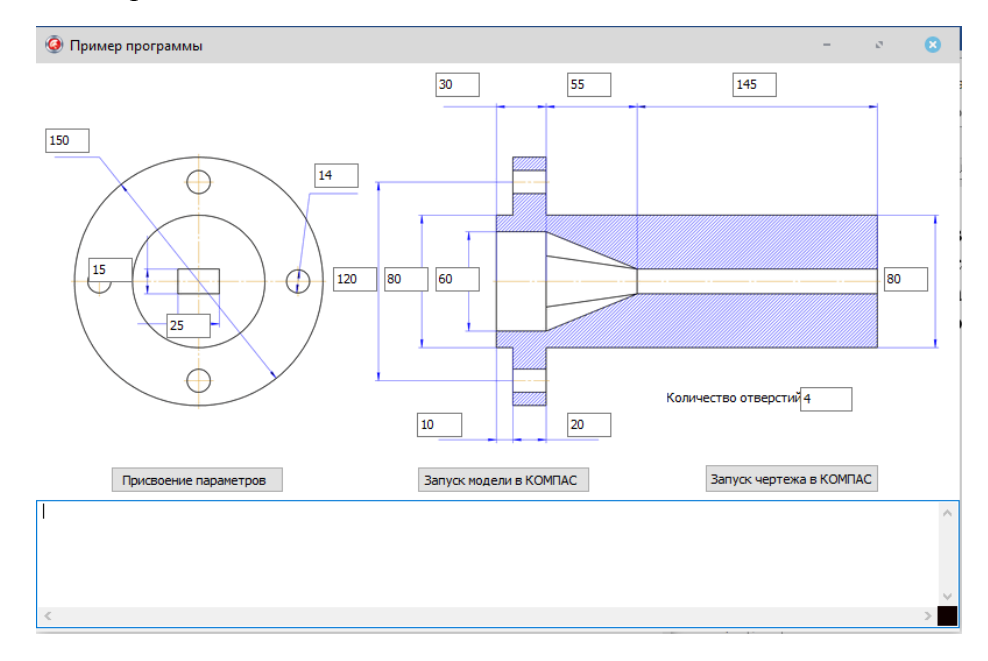

Рисунок 7 – Окно для работы с головкой с прямоугольным каналом

| Все данные введены верно | <br>^ |
|--------------------------|-------|
|                          |       |
|                          |       |
| <                        | >     |
|                          |       |

Рисунок 8 – Сообщение при корректном вводе

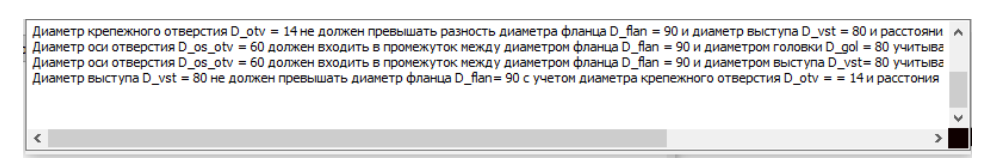

Рисунок 9 – Ошибки, выдаваемые при некорректном вводе

|   | Компас запущен | $\wedge$ | 1 |
|---|----------------|----------|---|
| l |                |          | ŀ |
|   |                |          |   |
|   |                | $\sim$   |   |
|   | × >            | .::      |   |
|   |                |          |   |

Рисунок 10 - Сообщение о запуске Компас 3D

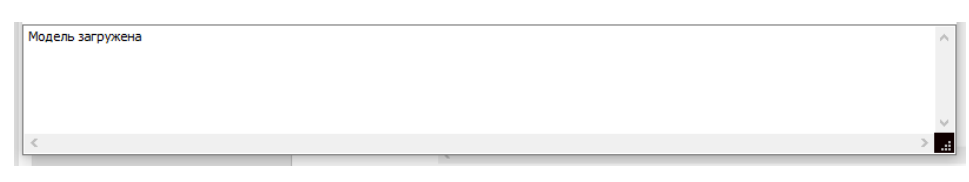

Рисунок 11 - Сообщение о запуске модели в Компас 3D

Рабочее поле для головки с круглым каналом (рисунок 12) идентично полю для головки с прямоугольным каналом, отличие состоит только в задаваемых параметрах.

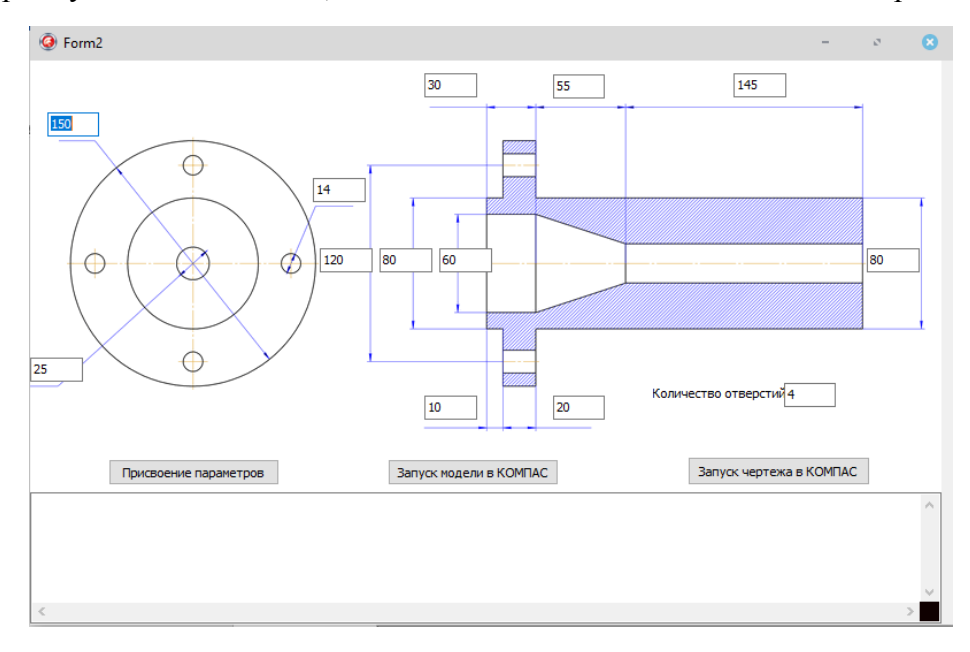

Рисунок 12 – Окно для работы с головкой с круглым каналом

# Заключение

В текущей версии реализовано построение матриц прямоугольного и круглого сечения. Приложение позволяет снизить трудоемкость проектирования специализированного экструзионного оборудования. В проект входят параметрические модели экструзионных матриц, ассоциативные чертежи, а также непосредственно прикладное приложение, осуществляющее управление моделями и чертежами.

В дальнейшем будет доступна возможность расчетов в зависимости выбранного материала, также вывод расчетных данных и зависимостей в виде графиков и диаграмм. Расчетная часть будет подключена к базе данных материалов, которая на данный момент практически готова, откуда будут заимствоваться коэффициенты, необходимые в расчетах, также будет подключен модуль с построением и работой с экструзионными шнеками.